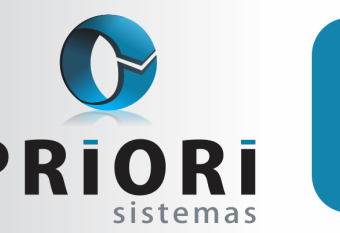

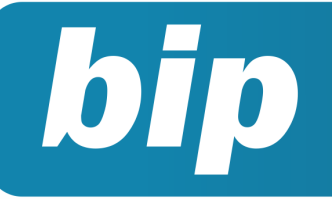

Edição 65

Janeiro de 2016

# Neste bip

| Configuração da Tributação do Simples Nacional | 1 |
|------------------------------------------------|---|
| Contabilização da diferença do FGTS            | 1 |
| Importação de NF-e                             | 2 |
| Relatório razão dos lançamentos da folha       | 3 |
| Inconsistências ao gerar relatórios contábeis  | 4 |
| Rumodoc                                        | 5 |

# Você Sabia?

- √ Que no Rumo é possível contabilizar os valores de tributos retidos nas notas fiscais emitidas?
- Que o sistema Rumo permite a importação dos valores referente aos exames extras da UNIMED?
  - Que o Sistema Rumo disponibiliza uma opção para consultar o saldo das contas online?

# Configuração da Tributação do Simples Nacional

No regime federal – simples nacional, sempre que é dado saída de uma nota no sistema, a maioria dos usuários, do sistema Rumo, informa nota por nota a tributação. No entanto, no Rumo é possível configurar os códigos de simples nacional, para que os mesmos sejam automaticamente inseridos nas notas.

Esta configuração é encontrada em: Arquivos/ Empresas/3-Fiscal/ Enquadramento Federal.

|                        | <b>A</b>                              |
|------------------------|---------------------------------------|
| Vigência 01/01/2008 12 | Regime federal Simples Nacional       |
|                        | Previdenciário                        |
| Atividade Prev.        | cfe. Tabela 5.1.1 (EFD-Contribuições) |
|                        | Simples Nacional                      |
| CPF do Responsável     |                                       |
| Código de Acesso       |                                       |
| Início das Atividades  | 25/11/1997 😨                          |
| Venda Tributada        |                                       |
| Venda ST               |                                       |
| Combustíveis           |                                       |
| Produção Tributada     |                                       |
| Produção ST            |                                       |
| Produção com ISS       |                                       |
| Serviços               |                                       |
|                        |                                       |
|                        |                                       |
|                        |                                       |
|                        |                                       |
|                        |                                       |
| 🖉 Gravar 🛛 😣 Cano      | celar                                 |

Através desta tela, é possível selecionar o código de tributação do simples nacional, para as operações de venda tributada até serviços. Com base nestas informações, ao acessar a tela das notas de entrada ou saída e clicar sobre o botão **Gerar SN**, o Rumo automaticamente vai atribuir o código de tributação pertinente para cada nota, desde que a nota esteja "enquadrada" a operação configurada.

Por: Jhovan Weirich

# Contabilização da diferença do FGTS

Quem utiliza o recurso de contabilização da fo-

#### Perdeu algum bip?

acesse o portal de documentação do Rumo e faça o download rumodoc.priori.com.br

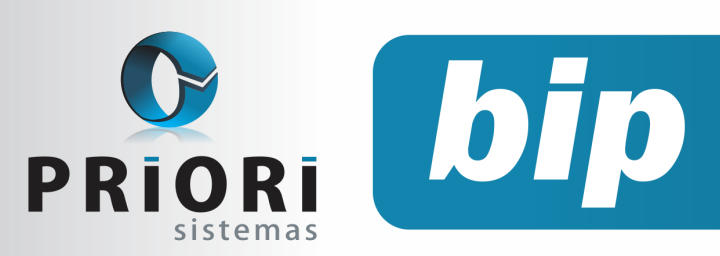

Edição 65

Janeiro de 2016

lha, certamente já teve dúvidas sobre porque acontece diferença no FGTS.

Nesse sentido, lembramos que o sistema contabiliza cada evento contido na folha de pagamento. Logo, existem dois tipos de valores de FGTS: aquele que seria 8% sobre uma base total de FGTS e o individual sendo o total de FGTS de cada empregado, por esse motivo pode haver uma pequena diferença.

O programa SEFIP não calcula o FGTS individualmente, por exemplo, o cálculo padrão é um percentual (8%) sobre uma base total.

Portanto, para contabilizar essa diferença o procedimento é acessar o menu Arquivos/Folha/ Integração contábil, na tela clique na guia "Empresa":

| 🕖 Configuração                    | Contábil                                                                                                    | x |
|-----------------------------------|----------------------------------------------------------------------------------------------------|---|
| Configuracao                      | 1 Nome Diferença FGTS                                                                                                    |   |
| Tributos                          | Opções Selecionados                                                                                                    |   |
|                                   | Apropriação Compensação<br>Eventos Desportivos<br>INSS (FPAS, RAT, Terceiros)<br>Outros<br>PIS<br>Produção Rural<br>Provisão Retenção NF<br>Val,Pagos.Cooperativas |   |
| Centro de custo                   |                                                                                                    |   |
| <u>1</u> -Geral <u>2</u> -13º Sal | ário <u>3</u> -Férias <u>4</u> -Rescisão                                                                                                    |   |
| Lanç.Padrão                       | Diferença FGTS 9.238                                                                                                    |   |
|                                   | Sócios                                                                                                    |   |
| Lanç.Padrão                       | 0                                                                                                    |   |
|                                   | Autônomos                                                                                                    |   |
| Lanç.Padrão                       | 0                                                                                                    |   |
|                                   | Participação nos Lucros                                                                                                    |   |
| Lanç.Padrão                       | 0                                                                                                    |   |
| 🔇 Gravar                          | Cancelar Dependência                                                                                                    |   |

A configuração é clicar sobre a opção "Ajuste diferença FGTS" para que seja removido ao campo "Selecionados". Posteriormente, informar um lançamento padrão apenas na guia 1-Geral.

Por: Priscila Janke

# Importação de NFe

A guarda dos arquivos XML de NFEs é obriga-

tória, pois os mesmos podem ser exigidos no ato de uma fiscalização. Manda a lei que as empresas emitentes de notas fiscais eletrônicas devem encaminhar os arquivos XML para os seus clientes. Além da exigência legal, os arquivos XMLs facilitam o trabalho da empresa e do escritório contábil ao lançarem as notas no sistema contábil.

No Rumo, é possível importar arquivos XML através de vários importadores, dentre eles, há como realizar a importação de Nf-e emitidas. Este recurso está disponível em Apoio >> Importar >> NFe Emitidas. Para tanto, o Rumo dispõe a escolha de três meios de importação: Arquivo Único, Pasta e Arquivo zip.

Na última versão do Rumo foram disponibilizadas algumas alterações de melhoria no processo de importação dos XML. Dentre eles, um novo recurso de seleção foi implementado: o Arquivo Zip. Selecionado o mesmo, o Rumo vai extrair todos os arquivos contidos no zip automaticamente, proporcionando mais agilidade no ato da importação.

Agora, depois da importação, o Rumo lhe mostrará um relatório do resultado da importação, demonstrando, de forma minuciosa, o nome do arquivo e se o mesmo foi de fato importado. Caso não, será visualizado na tela o motivo pelo qual ele não foi importado.

Ainda, o Rumo salvará estes arquivos importados no repositório, em uma pasta chamada:

\arquivos importados\nfe-[emitidas ou recebidas]\[estabelecimento]\[ano]\[mes+dia+hora]\ (Exemplo: "arquivos importados\nfe-emitidas\544 \2015\1218145530"). Caso o arquivo tenha sido importado, não contendo erros de importação, o Rumo copia o arquivo XML para a subpasta "importado". Se o XML a ser importado apresentou erros de importação, ele será copiado para a pasta "não importado".

Este processo de criação das pastas proporciona segurança nas informações, uma vez que, estes arquivos XML devem ser guardados por no mínimo 5 anos. Vejamos um exemplo de uma importação:

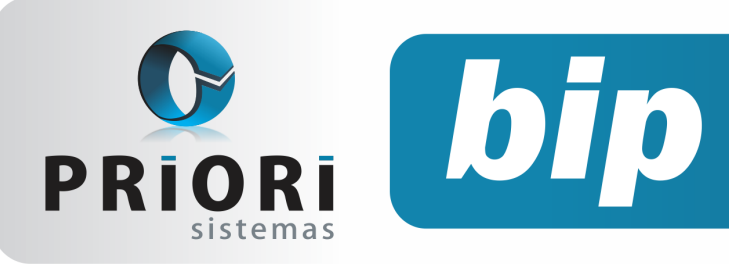

Edição 65

Janeiro de 2016

| Seleção 🔾 Arqui                      | vo único                | • Pasta           |                | ○Arq              | uivo Zij | p               |                  |
|--------------------------------------|-------------------------|-------------------|----------------|-------------------|----------|-----------------|------------------|
| Arquivo                              |                         |                   |                |                   |          |                 | 1                |
|                                      |                         |                   |                |                   |          |                 |                  |
| Arquivo Zip                          |                         |                   |                |                   |          |                 | ~                |
| Pasta C:\Users                       | Jessica (Desktop        | \Informações      | (Contabilid    | ade_Fiscal\TE     | STE      |                 |                  |
|                                      | 0                       | ocões de im       | portação       |                   |          |                 |                  |
| De                                   | 01/05/2015 3            | Até 31/05         | 5/2015 😨       |                   |          |                 |                  |
|                                      |                         |                   |                |                   |          |                 |                  |
| Importar notas novas                 | OSim ○Não               |                   |                |                   |          |                 |                  |
| Atualizar já existentes              | Sim ○Não                | <b>&gt;</b>       |                |                   |          |                 |                  |
| Atualizar Parceiro                   | Sim ○Não                | >                 |                |                   |          |                 |                  |
| Importar prazo como a vista          | OSim ⊙Não               | •                 |                |                   |          |                 |                  |
|                                      |                         | Códigos Co        | ntábeis        |                   |          |                 |                  |
| Código Contábil a Vista              |                         |                   |                |                   |          | 101             | 1                |
|                                      |                         |                   |                |                   |          |                 |                  |
| Código Contábil a Prazo              |                         |                   |                |                   |          |                 |                  |
| 💙 Executar                           |                         |                   |                |                   |          |                 |                  |
|                                      |                         |                   |                |                   |          |                 |                  |
|                                      |                         |                   | mportaçao      | de Notas Fisca    | iis Emit | das             |                  |
| Período de importação selecionado:   | 01/05/2015 a 31/05/20   | )15               |                |                   |          |                 |                  |
| Pasta/Arquivo de Origem: C:\Users\J  | essica\Desktop\Inform   | ações\Contabilid  | ade_Fiscal\TE  | STE               |          |                 |                  |
| Pasta dos arquivos importados: \\192 | 2.168.0.254\priori\repo | sitorio\Rumo\arqu | uivos importad | os\nfe-emitidas\3 | 25\2015\ | 1218154530\mp   | ortado           |
| Pasta dos arquivos com erro: \\192.1 | 68.0.254\priori\reposit | orio\Rumo\arquiv  | os importados  | \nfe-emitidas\325 | 2015\12  | 18154530\Não Ir | nportado         |
| Nama da Assulua                      |                         |                   | Arquiv         | os importados     | Nete     | Data            | Mathia           |
| 41150518535008000118550010000        | 002521020000670.pr      | cNfo (1) vml      |                |                   | 252.00   | 15/05/2015      | Atualizada       |
| 41150518535008000118550010000        | 002551451000043-pro     | icNfe (1).xml     |                |                   | 255.00   | 18/05/2015      | Atualizada       |
|                                      |                         |                   | Arquiv         | os Descartados    |          |                 | -                |
| Nome do Arquivo                      |                         |                   |                | Motivo            |          |                 |                  |
| 110111-41150518535008000118550       | 001000000252102000      | 0670-1-procEven   | toNfe (1).xml  | Não importada.    | O Arquiv | o não é uma not | a fiscal eletrôn |
| 110111-41150518535008000118550       | 01000000255145100       | 0043-1-procEven   | toNfe (1).xml  | Não importada.    | O Arquiv | o não é uma not | a fiscal eletrôn |

Veja que no relatório do resultado da importação, o Rumo demonstra o caminho da pasta de origem (arquivo que será importado) e das pastas que foram criadas após a importação, conforme resultado obtido. Perceba que é demonstrado de forma detalhada o resultado de cada XML importado, como também para qual pasta este arquivo foi destinado.

Os arquivos descartados durante a importação estão demonstrados no relatório sob o título "Arquivos Descartados", juntamente com o motivo do descarte.

Por: Jéssica Pappen

# Relatório razão dos lançamentos da folha

No sistema está disponível uma nova opção para conferência da contabilização da folha. Acesse o menu **Relatório>>Folha>>Contabilização**, informe a competência desejada e clique em **Executar**. Na sequência, aparecerá uma tela com os valores da Integração Contábil, logo abaixo clique na opção <u>Imprimir</u> e selecione Razão.

| Razão dos La             | ançamento    | os da Folha                        |                                                                  |           |           |        |
|--------------------------|--------------|------------------------------------|------------------------------------------------------------------|-----------|-----------|--------|
| 11/2015                  |              |                                    |                                                                  |           |           |        |
| 1470 - ORDENADO          | IS E SALARIO | SA PAGAR                           |                                                                  |           |           |        |
| Data                     | Conta        | Descrição                          | Histórico                                                        | Débito    | Crédito   | Sai    |
| 15/11/2015               | 335          | ADIANTAMENTO DE SALÁRIOS           | Adiantamento de salário ref més                                  | 0,00      | 5.258,40  | 5.258  |
| 15/11/2015               | 335          | ADIANTAMENTO DE SALARIOS           | Adiantamento de salário ref més                                  | 0,00      | 7.60      | 6.266  |
| 30/11/2015               | 7.647        | SALARIOS E ORDENADOS               | Salarios do més                                                  | 0,00      | 17.530,61 | 23.190 |
| 30/11/2015               | 1.636        | CONTRIBUIÇÃO SINDICAL A RECOLHER   | Desc cont sindical s/ salários ref mês                           | 36,20     | 0.00      | 23.101 |
| 30/11/2010               | 7.047        | SADAROS E ORDENADOS                | Desconto faitas a tasos anecon camentos ren mes                  | 10,00     | 0,00      | 23.140 |
| 30/11/2015               | 1.800        | HRP A RECOLHER 0501                | Desc IX si salanos ref mes                                       | 108,70    | 0.00      | 22.97  |
| 30/11/2010               | 1.040        | INSS A RECOORER                    | Desconto INSIS y salatos do mes                                  | 2003/6    | 0,00      | 20.913 |
| 201112015                | 7 498        | POINT AT AT A TO DE SADARIOS       | Picitariamento de satario nel mes                                | 0,00      | 3 000 74  | 20.515 |
| 20/11/2015               | 7.400        | ACCISTENCIA MEDICA                 | Deep assist mética ad rola                                       | 001.07    | 0.00      | 22,200 |
| 30/11/2015               | 310 931      | OBATIBCACÓES EPRÉMIOS              | Cratificacións e colonica connecticios rationia                  | 001,01    | 1059.00   | 23.20  |
| 30/11/2015               | 7.547        | SALARIOS E ORDENADOS               | Salarios do más                                                  | 0.00      | 105.40    | 24 444 |
| 30/11/2015               | 335          | ADIANTAMENTO DE SALÁRIOS           | Desconto de Adiant - Vale                                        | 100.00    | 0.00      | 24.344 |
| 30/11/2015               | 335          | ADIANT AMENTO DE SALÀRIOS          | Desconto adjant de salários refimés                              | 4 944 30  | 0.00      | 19.400 |
| 20/11/2015               | 7.661        | VALES TRANSPORTES                  | Desc VT s/ satirios do mis                                       | 760.96    | 0.00      | 18,635 |
| 30/11/2015               | 314.741      | PROGRAMA DE ALIMENT. DO TRABALHADO | Desconto VR no més                                               | 684,00    | 0.00      | 17.966 |
| 30/11/2015               | 271          | QUENTES DIVERSOS                   | Desconto compras de funcionários do mês                          | 1,129,12  | 0.00      | 16.826 |
|                          |              |                                    |                                                                  | 10.563,63 | 27.389,84 |        |
| 1484 - FGTS A REG        | COLHER       |                                    |                                                                  |           |           |        |
| Data                     | Conta        | Descrição                          | Histórico                                                        | Débito    | Crédito   | Sal    |
| 03/11/2015               | 1.588        | PROVISÃO POTS S/13º SALARIO        | FOTS refa Adiant.13 <sup>e</sup>                                 | 0,00      | 62,47     | 62     |
| 17/11/2015               | 7,499        | PGTS                               | FGTS na resolutio do más                                         | 0,00      | 67,64     | 110    |
| 17/11/2015               | 1.588        | PROVISÃO POTS S/13º SALARIO        | FGTS s/ 13 <sup>e</sup> ref mis                                  | 0,00      | 93,35     | 203    |
| 20/11/2015               | 1.588        | PROVISÃO FGTS S/13º SALARIO        | FGTS refa Adant 13º                                              | 0,00      | 315,24    | 518    |
| 30/11/2010               | 7.409        | PG 15                              | POTS salarios ref mes                                            | 0,00      | 1.734,91  | 2.20   |
| 30/11/2015               | 7.439        | FGTS                               | POTS diferença salarios refimes                                  | 0,00      | 0.05      | 2.25   |
| 1499.0001500             |              | RCERO                              |                                                                  | 0,001     | 2.203,10  |        |
| Data                     | Conta        | Descrição                          | Histórica                                                        | Dibito    | Crédito   |        |
| 17.01.0018               | 1.610        |                                    | 19 selecte en maria la selecte antes                             | 0.00      | 0.00      |        |
| 17/11/2015               | 1.610        | DESCISACIOE CONTRATO A PAGAR       | 12º salario na resolsão na mateix                                | 1 1488 30 | 0,00      | 1.100  |
| 20/11/2015               | 7.450        | 13 SALADO                          | Provision 121 rat companies do mile                              | 0.00      | 251.00    | .015   |
| 30/11/2015               | 7.458        | 13 SALARO                          | Provision de 199 setario entrela                                 | 0.00      | 1 655 43  | 77     |
| 20/11/2015               | 7.450        | 13 541480                          | Valor estimate a consistin a major (solva) do 131 salido 11/2016 | 2 478 89  | 0.00      | 170    |
| 30/11/2015               | 7.458        | 13 SALARO                          | Valor referente a provisão a manor de 13º salário 11/2015        | 0.00      | 97.33     | -1.000 |
|                          |              |                                    |                                                                  | 3.645,78  | 2.037,65  |        |
| 1501 PROMIŠAO            | DE FERIAS    |                                    |                                                                  |           |           |        |
| Data                     | Conta        | Descrição                          | Histórico                                                        | Débito    | Crédito   | Sa     |
| 17/11/2015               | 1.518        | RESCISÃO DE CONTRATO A PAGAR       | Férias refrescisão do más                                        | 0.49      | 0.00      | 4      |
| 17/11/2015               | 1.518        | RESCISÃO DE CONTRATO A PAGAR       | Férias ref rescisão do mês                                       | 1,696,50  | 0.00      | -1.696 |
| 30/11/2015               | 7.619        | FERIAS                             | Provisão de térias ref a comissões do mês                        | 0,00      | 335,96    | -1.301 |
| 30/11/2015               | 7.619        | FERIAS                             | Provisão de térias refimês                                       | 0,00      | 2.251,23  | 890    |
|                          | 7.640        | Infinue of                         | Malor referente a renvisão a menor faita) pas férias 1 1/2015    | 0.00      | 4722.022  | 1.312  |
| 30/11/2015               | 4.010        | PERIAD                             |                                                                  |           | 100.00    |        |
| 30/11/2015<br>30/11/2015 | 7.619        | FÉRIAS                             | Valor referente a provisão a maior (sobra) com férias 11/2015    | 919,45    | 0.00      | 36     |

Para confrontar os valores da contabilização realizada pelo Rumo, utilize a folha analítica. A folha analítica é um "espelho" de todos os recibos gerados e pode ser encontrada pelo menu **Relatórios** >> **Folha** >> **Folha Analítica.** Na tela, informe para o campo **Nível** a opção **Resumido**, pois será necessário apenas os totais para a conferência, no campo **Agrupamento** selecione a opção **Recibo/Folha (Contábil)** e informe todas as opções de folhas.

| 🔊 Folha Analítica                                                                                                    | ×  |
|----------------------------------------------------------------------------------------------------|----|
| [17/12/2015] (5/1)                                                                                                    |    |
| Mês Inicial 11/2015 Mês Final 11/2015                                                                                                    |    |
| 1-Agrupamentos 2-Contratos 3-Consolidar Filiais 4-Centros de Custo 5-Estabelecimentos                                                                                                    |    |
| Agrupar Departamento Sim  Não Departamento                                                                                                    |    |
| Agrupar Seção Sim Não Seção                                                                                                    | 39 |
| Agrupar Tomadores Sim Não Próprio Est. Tomador                                                                                                    | 39 |
| Folhas:     Adiantamento IV     Normal IV     Férias IV     Ad.13° IV     13° IV       13° Compl.     Iterational International Internation International Internationa International Internationa Internati |    |
| Totalizar Eventos 💿 Código 🔹 🔊 Nome 🛛 Agrupamento Recibo \Folha (Contábil) 💌 (Contabilizaçã                                                                                                    | šo |
| Imprimir Resumo Sim Não Imprimir Tributos Sim Não (Guias da folha)                                                                                                    |    |
| Imprimir Inf.Adicionais Sim Não                                                                                                    |    |
| Avançar Página 💿 Não O Departamento O Seção O Tomador O Recibo                                                                                                    |    |
| Espaço para Assinatura Osim Não<br>Impressora Matricial OGráfica Emissão 17/12/2015                                                                                                    |    |
| C Executar                                                                                                    |    |

Para exemplo será utilizado as contas do Passivo, FGTS a recolher e INSS a recolher. Os valores da Folha Analítica devem ser iguais ao relatório do Razão, dos lançamentos da folha. Se acaso houver diferença, verifique as configurações da integração contábil.

Página 3

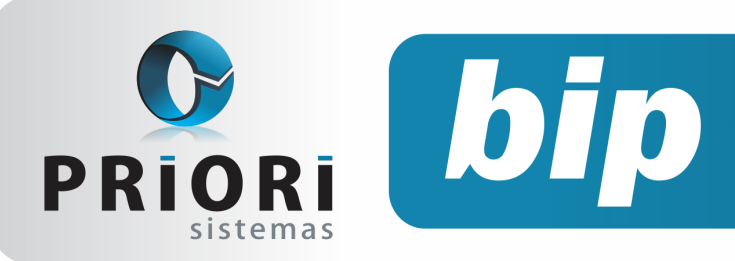

Edição 65

Janeiro de 2016

#### Folha Analítica:

| Guias da Folha |      |            |            |
|----------------|------|------------|------------|
| Competência    | Guia | A Recolher | Vencimento |
| 11/2015        | FGTS | 2.253,70   | 07/12/2015 |
| 11/2015        | GPS  | 4.078,92   | 18/12/2015 |

#### Razão dos Lançamentos de Folha:

| 1484 - FGTS | ARECOLHER |                             |                                 |        |          |          |
|-------------|-----------|-----------------------------|---------------------------------|--------|----------|----------|
| Data        | Conta     | Descrição                   | Histórico                       | Débito | Crédito  | Saldo    |
| 03/11/2015  | 1.588     | PROVISÃO FGTS S/13º SALARIO | FGTS refa Adiant. 13º           | 0,00   | 52,47    | 52,47    |
| 17/11/2015  | 7.499     | FGTS                        | FGTS na rescisão do mês         | 0,00   | 57,64    | 110,11   |
| 17/11/2015  | 1.588     | PROVISÃO FGTS S/13º SALARIO | FGTS s/ 13º ref mês             | 0,00   | 93,35    | 203,48   |
| 20/11/2015  | 1.588     | PROVISÃO FGTS S/13º SALARIO | FGTS refa Adiant. 139           | 0,00   | 315,24   | 518,70   |
| 30/11/2015  | 7.499     | FGTS                        | FGTS salários ref mês           | 0,00   | 1.734,91 | 2.253.61 |
| 30/11/2015  | 7.499     | FGTS                        | FGTS diferença salários ref mês | 0,00   | 0,09     | 2.253,70 |
|             |           |                             |                                 | 0.00   | 2 262 70 |          |

Perceba que o valor de FGTS, de 2.253,70 está igual ao valor do relatório da Folha Analítica. O mesmo pode ser visto para o INSS, tanto a folha analítica, quanto o relatório Razão possuem o mesmo valor, de 4.078,92.

| 1520 - INSS | ARECOLHER |                                      |                                           |        |          |          |
|-------------|-----------|--------------------------------------|-------------------------------------------|--------|----------|----------|
| Data        | Conta     | Descrição                            | Histórico                                 | Débito | Crédito  | Saldo    |
| 17/11/2015  | 1.518     | RESCISAO DE CONTRATO A PAGAR         | Desconto INSS na rescisão do mês          | 0,00   | 150,99   | 150,99   |
| 30/11/2015  | 7.508     | CONTRIBUIÇÃO INSS                    | INSS s/ salários ref mês                  | 0,00   | 1.716,97 | 1.887,98 |
| 30/11/2015  | 1.582     | PROVISÃO INSS S/13º SALARIO (EMPRESA | INSS parte da empresa na rescisão ref mês | 0,00   | 147,20   | 2.015,16 |
| 30/11/2015  | 1.470     | ORDENADOS E SALARIOS A PAGAR         | Desconto INSS s/ salários do mês          | 0,00   | 2.083,78 | 4.078,92 |
|             |           |                                      |                                           | 0.00   | 4 079 92 | -        |

**Por: Cristiane Mentges** 

# Inconsistências ao gerar relatórios contábeis

Ao emitir relatórios contábeis no Rumo, como a DFC (Demonstração dos Fluxo de Caixa), DMPL (Demonstração das Mutações do Patrimônio Líquido), ou Balanço de abertura e encerramento, poderá aparecer a seguinte mensagem:

Esta mensagem decorre de inconsistências encontradas no plano de contas da empresa.

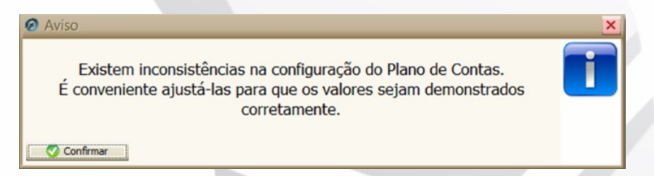

As mesmas, podem influenciar no resultado final dos relatórios contábeis. Por este motivo, foi adicionado estas críticas antes da geração dos relatórios. No intuito de auxiliar nas possíveis correções. Após confirmar esta tela aparecerá quais contas devem ser configuradas. Para corrigir, acesse o menu **Arquivos/Contabilidade/Plano de contas.** Caso queira visualizar novamente as críticas, não será necessário gerar novamente o relatório, basta apenas clicar sobre o botão **Criticar** da tela.

Vejamos alguns exemplos abaixo, de críticas comuns e como deve ser corrigido:

| 🙆 Críticas no  |          |                                                      |                                                        |
|----------------|----------|------------------------------------------------------|--------------------------------------------------------|
| Detalhe Normal | <b>v</b> |                                                      |                                                        |
| conta /        | Tipo     | Mensagem                                             | solucao                                                |
| 5159           | Erro     | Grupo de Patrimônio Líquido não está configurado.    | Selecione o subtipo na conta sintética correspondente. |
| 5159           | Erro     | Conta de Apuração do Resultado não está configurado. | Selecione o subtipo na conta analítica correspondente. |
| 5159           | Erro     | Grupo de Clientes não está configurado.              | Selecione o subtipo na conta sintética correspondente. |
| 5159           | L Erro   | Grupo de Fornecedores não está configurado.          | Selecione o subtipo na conta sintética correspondente. |

O primeiro erro é em virtude do grupo **Patrimônio Líquido**, este que por sua vez, não possui subtipo informado. Para tanto, acesse o plano de contas, localize o grupo Patrimônio Líquido, dê um duplo clique, e no campo **Subtipo** informe "Patrimônio Líquido".

Quanto ao segundo erro, para corrigir encontre a conta analítica Resultado do Exercício (Apuração do Resultado) e no campo **Subtipo** informe "Resultado do Exercício". O mesmo prevalecerá para os dois últimos grupos, Clientes e Fornecedores.

| Conta<br>Nome     | 2.100<br>PATRIMONIO LIQUIDO |
|-------------------|-----------------------------|
| Subtipo           | Patrimônio Líquido 🗾 🗸      |
| Codigo anterior   | 26                          |
| Apelido           |                             |
| Grupo             | PASSIVO 1.291               |
| Seqüência         | 3 Código 2.3                |
| Grupo DRE         | <b>v</b>                    |
| Conta DFC Débito  | 0 🔍 🔍                       |
| Conta DFC Crédito | 0 🔍 🔍                       |
| 💎 Gravar          | 😮 Cancelar                  |

Ainda, poderá aparecer o seguinte erro abaixo, este é consequência de duas contas que foram configuradas e informados o mesmo subtipo. Neste caso se trata do grupo (2400) Custo e Despesa, no campo Subtipo desta conta estava informado "Despesas" da maneira correta, porém, o grupo (5004) Resultado não Operacional também havia recebido o mesmo subtipo, não estando correto, uma vez que, se trata de uma conta transitória.

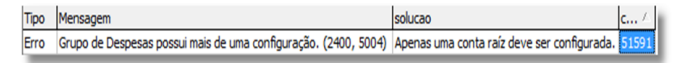

#### **Por: Cristiane Mentges**

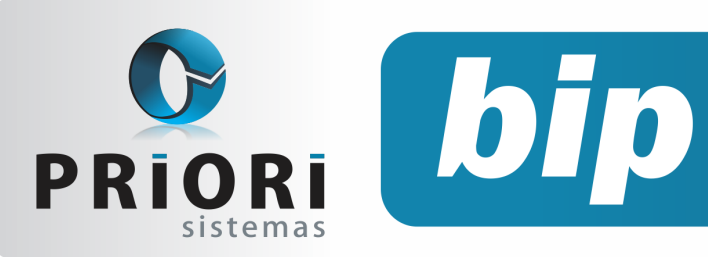

Edição 65

Janeiro de 2016

# Rumodoc Site de documentação Online

No final do processo de atualização do Rumo, automaticamente é aberta uma página da web chamada Rumodoc. Esta página, dispõe de menus que podem auxiliar nas dúvidas mais recorrentes e demonstrar informações importantes sobre as novas versões.

Dentre os menus dispostos nesta página temos o: Página Inicial - nele, estão dispostas as informações gerais de atualização, tabelas e arquivos, para auxiliar nas rotinas contábeis, fiscal e folha.

No segundo menu: Índice – é especificado o que significa cada função do sistema e o que deve ser preenchido para determinadas situações.

No terceiro menu: Dúvidas Frequentes – apresenta textos explicativos sobre situações rotineiras do Rumo, em todos os seus módulos.

No quarto menu: Tutoriais – há manuais de todas as áreas de atuação do Rumo.

No quinto menu: É demonstrado todas as versões do sistema Rumo que foram disponibilizadas, mostrando o código, data e hora da publicação, seguido de uma breve descrição das implementações e correções feitas.

No sexto e último menu: Atendimento online – esta janela apresenta o ícone do chat online, este possibilita o atendimento online com nossos atendentes.

Por: Jhovan Weirich

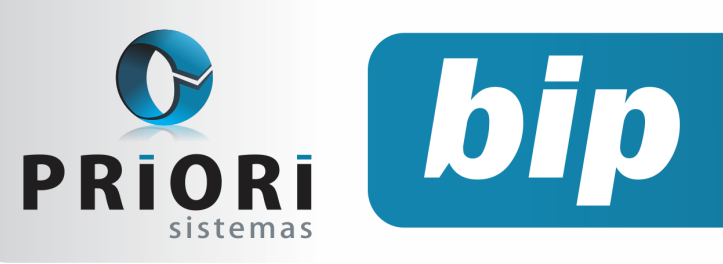

Edição 65

Janeiro de 2016

# Confira o conteúdo das edições anteriores...

#### Edição 064 Dezembro/2015

- Configuração da DFC (Demonstração do Fluxo de Caixa)
- Códigos de modelo de documento fiscal inexistentes
- Nova configuração na tela dos eventos de contrato
- Configuração no sindicato: multa que antecede data base
- Eventos da rescisão podem ser lançados diretamente pelo lançamento da rescisão
- Configuração da DRE
- 13°- Parcela Final em Novembro

#### Edição 063 Novembro/2015

- Relatório de Funcionários Afastados
- Listagem de conferência do contas a pagar e receber
- Tributos Federais
- DAPI
- eSocial Empregado doméstico

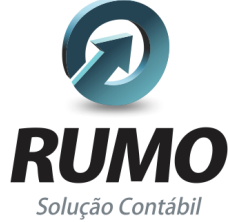

### Folha de Pagamento

Recibos de pagamento, Férias, Rescisões, RAIS, DIRF, CAGED, SEFIP, GRRF, GPS, IRRF...

# Contabilidade

**SPED Contábil**, importação de extratos bancários, Diário, Razão, Balancete... Agilize seu trabalho alterando lançamentos diretamente a partir de razão e diário em tela.

# LALUR

Apuração do lucro real, parte A e B. Integrado aos lançamentos contábeis e impressão do livro oficial.

#### Edição 062 Outubro/2015

- Como informar retenções de PIS e Cofins na EFD Contribuições?
- Antecipação de Reajuste Salarial
- Recolhimento de FGTS torna-se obrigatório para Empregado Doméstico
- Importação de Extratos Bancários

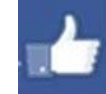

# facebook.com/priori

## CIAP

Cadastro dos bens, controle dos créditos, integrado à apuração do ICMS, livro modelos C e D.

## **Escrita Fiscal**

Apuração de ICMS, ISS, PIS, COFINS, Simples Nacional, Emissão de Livros de Entrada e Saída, **SPED Fiscal**, **DACON, Importação de NFe**...

# Cópia de Segurança

Com este módulo, o sistema faz diariamente uma cópia de segurança e a envia para o Data Center da Priori.

A segurança de seus dados fora de sua empresa.

(45) 3254 -2405 www.priori.com.br falecom@priori.com.br Rua Paraná, 1000 - Sala 2 Caixa Postal 26, CEP. 85.960-000 Marechal Candido Rondon - Paraná.